# Ćwiczenie nr 9-10 – Tworzenie zespołów

# Wprowadzenie

Maszyny i ich podzespoły składają się zazwyczaj z mniejszych elementów. Tymi najmniejszymi elementami w programie Inventor są części. W programie grupa kilku części tworzy zespół, zespołem jest również zbiór części i zespołów.

Tworzenie zespołu może się odbywać na drodze utworzenia zespołu z części (zespół będzie już zawierał jedną lub kilka części) lub utworzeniu pustego dokumentu zespołu. W obu przypadkach do zespołu można wstawić istniejące (zapisane na dysku) części lub zespoły. Po wstawieniu części lub zespołu należy ustanowić pewne zależności pomiędzy poszczególnymi elementami zespołu. Zależności te (ograniczenia) określają wzajemne położenie poszczególnych elementów umożliwiając ich wzajemne dopasowanie (np. śruby w otworze gwintowanym)

Po wstawieniu zależności pomiędzy elementami istnieje możliwość chwilowej zmiany ich położenia przez polecenia przesunięcia i obrotu. Po dokonaniu aktualizacji modelu elementy "wrócą" na swoje miejsce.

Do zespołu poza elementami wykonanymi przez użytkowników można wstawić normalizowane części zawarte z bibliotece części (Content Center)

### Tworzenie zespołu

Zespół można utworzyć przez utworzenie nowego dokumentu na bazie szablonu zespołu (pliki z rozszerzeniem .iam). Tworzony jest pusty dokument zespołu.

Drugim sposobem utworzenia zespołu jest przekształcenie części lub fragmentu części w zespół (utworzenie komponentu – *karta Zarządzanie/panel Układ*). Po wywołaniu polecenia **Utwórz komponen-**ty należy wskazać fragmenty lub całość (danej części) wchodzące w skład nowego zespołu z podaniem/akceptacją odpowiedniej nazwy tworzonego pliku. (rys. 1.)

| Utwórz komponenty : Wybór |                                            |
|---------------------------|--------------------------------------------|
| Usuń z wybranych          | Vstaw komponenty do zespołu docelowego     |
| Bryła1                    | Nazwa zespołu docelowego Szablon           |
|                           | plytka_13d.iam                             |
|                           | Lokalizacja zespołu docelowego             |
|                           | F:\Inventor\Zesp2                          |
|                           | Domyślna struktura zestawienia komponentów |
|                           | · · · · · · · · · · · · · · · · · · ·      |
|                           |                                            |
|                           |                                            |
|                           | Dalej>> Anuluj                             |

| J | Rys. | 1. | Two | orzenie z | espołu z | części |
|---|------|----|-----|-----------|----------|--------|
|---|------|----|-----|-----------|----------|--------|

Kolejne części na rysunek są wstawiane z *karty Złóż/panel Komponent.* (rys. 2). Wybór pozycji Wstaw umożliwia wstawienie własnego elementu (części lub zespołu) np. z bieżącego projektu (rys. 3.). Z menu rozwijanego tego polecenia można również wybrać wstawianie części z Content Center.

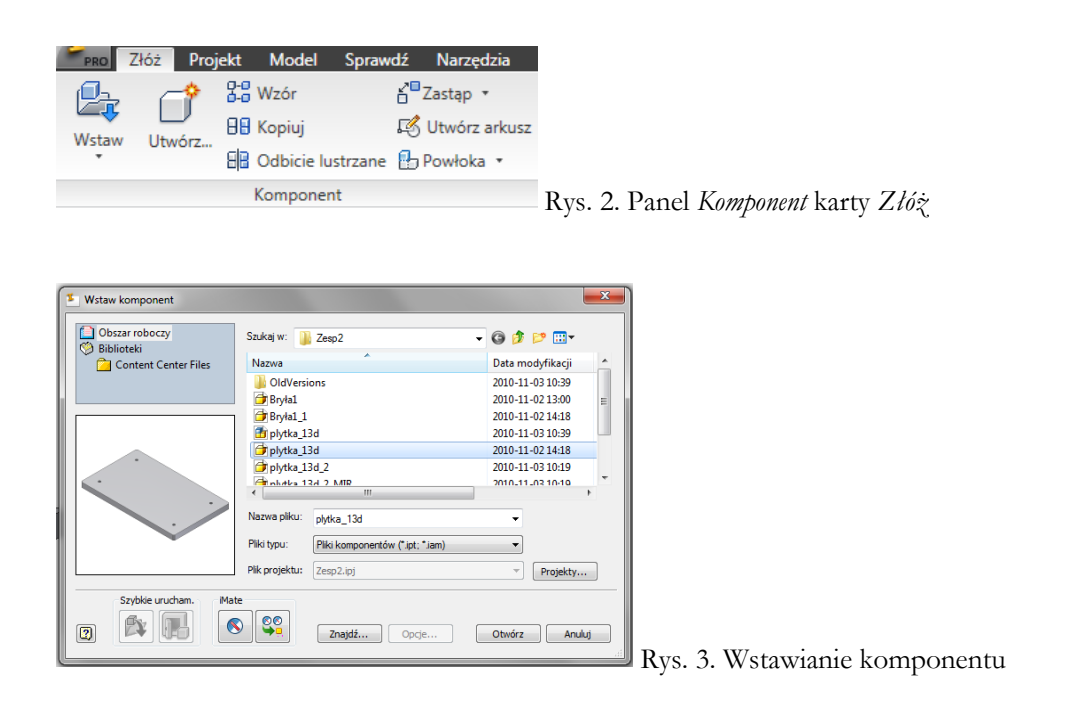

# Ustawianie zależności pomiędzy elementami (częściami i zespołami)

Po wstawieniu przynajmniej dwóch części można ustawić zależności pomiędzy nimi. Zależności te wstawiane są przy pomocy polecenia **Wiązanie** (karta Złóż/panel Zależności). Polecenie to (wstaw wiązanie - rys.4.) umożliwia określenie czterech głównych typów ustawienia obiektów względem siebie z różnymi wariantami umożliwiając dowolną orientację obiektów. Należy pamiętać, że założenie każdego z ograniczeń (wiązań) powoduje zablokowanie możliwości nakładania innych ograniczeń jeżeli się one wzajemnie wykluczają. Każde wiązanie ogranicza stopień swobody układu. Wyświetlenie dostępnych stopni swobody umożliwia polecenie **Stopnie swobody** z *karty Widok/panel Widoczność*. Wstawiane wiązania można wyświetlić w przeglądarce obiektów rozwijając pozycję dotyczącą danej części (rys. 5). Zaznaczając daną pozycję można z menu kontekstowego zmodyfikować dane wiązanie lub je usunąć. Bryła unieruchomiona (wstawiona jako pierwsza) jest oznaczona znaczkiem  $\mathfrak{P}$ . Unieruchomienie bryły można wyłączyć z menu kontekstowego danej bryły.

| Wstawian | ie wiązania |           |            |       | 23 |
|----------|-------------|-----------|------------|-------|----|
| Zespół   | Ruch Przej: | ściowe Zb | iór wiązań |       |    |
| Тур      |             |           | Wybrane    |       |    |
| P        | <u>a</u>    |           | 1 2        | 🗆 🗖   |    |
| Odsunięc | ie:         | R         | ozwiązanie |       |    |
| 0,000 m  | ım          | •         |            |       |    |
| V 40     | /           |           |            |       |    |
| ?        | ОК          |           | Anuluj Zas | tosuj | >> |

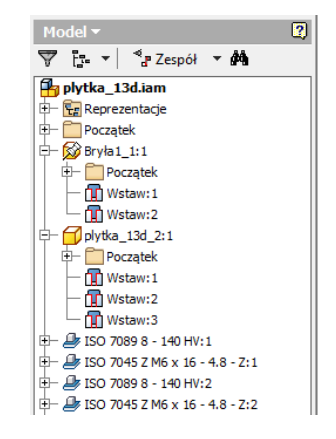

Rys. 4. Polecenie Wiązanie

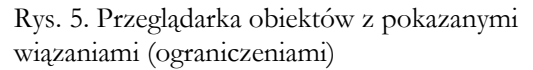

Kolejność tworzenia wiązania jest następująca. Wybieramy typ wiązania i jego rozwiązanie (wariant). Wskazujemy element (powierzchnię, krawędź, pętlę) jednej części i odpowiedni element drugiej części. Przez przyciski wier możemy powrócić do wyboru tych elementów w pierwszej lub drugiej części. Podajemy opcjonalnie wartość odsunięcia. Standardowa wartość 0 oznacza np., że dwie powierzchnie stykają się ze sobą. Wartość większa od zera oznacza rozsunięcie powierzchni w kierunku do nich prostopadłym o zadaną wartość, wartość ujemna oznacza nasunięcie się elementów. Przy włączonej opcji podglądu 🗹 🐨 program powinien pokazać efekt nakładanego więzu z wybranymi opcjami przez odpowiednie ustawienie części względem siebie (w niektórych przypadkach program nie wyświetla zmian) oraz uaktywnić przyciski OK i ZASTOSUJ. Należy wówczas wybrać przycisk ZASTOSUJ i przejść do definiowania kolejnego więzu. Przycisk OK kończy nakładanie więzów.

Obecnie jest 5 typów wiązań (i ich warianty) – przy założeniu że wymiar charakterystyczny wynosi 0:

| P | Zestawiający              |                                | Umożliwia zetknięcie dwóch obiektów (wybra-<br>nych powierzchni, krawędzi lub punktów tych                                                                                                    |  |  |  |  |
|---|---------------------------|--------------------------------|----------------------------------------------------------------------------------------------------|--|--|--|--|
|   |                           |                                | obiektów)                                                                                                    |  |  |  |  |
|   |                           | zestawiająco                   | Płaszczyzny są zestawione – wskazujemy po-<br>wierzchnie, wektory normalne tych powierzchni<br>są do siebie przeciwne. Obiekty przylegają do<br>siebie tymi powierzchniami. W przypadku kra-<br>wędzi obie krawędzie stają się współliniowe.<br>Jeżeli zestawiamy punkty (wierzchołki) to punk-<br>ty te pokrywają się. |  |  |  |  |
|   |                           | równolegle                     | Płaszczyzny są równoległe (w jednej płaszczyź-<br>nie). Obiekty tworzą wspólną płaszczyznę, wek-<br>tory normalne są skierowane w jednym kierun-<br>ku. To rozwiązanie może być stosowane tylko<br>dla płaszczyzn.                                                                                                    |  |  |  |  |
|   | •                         | 2 osie - przeciwne             | Dla elementów osiowosymetrycznych - wskaza-<br>ne osie są przeciwnie skierowane. Odwraca<br>skierowanie pierwszego elementu względem<br>drugiego                                                                                                    |  |  |  |  |
|   | •                         | 2 osie -<br>wyrównane          | Dla elementów osiowosymetrycznych - wskaza-<br>ne osie są skierowane w tym samym kierunku                                                                                                    |  |  |  |  |
|   |                           | 2 osie -<br>niezorientowane    | Dla elementów osiowosymetrycznych - orienta-<br>cja elementów względem najbliższej osi                                                                                                    |  |  |  |  |
|   | Kątowy                    |                                | Umożliwia ustawienie dwóch obiektów pod zadanym kątem                                                                                                    |  |  |  |  |
|   |                           | Kąt zorientowany               | Kąt mierzony jest pomiędzy wskazanymi plasz-<br>czyznami (krawędziami). Orientacja osi Z wyni-<br>ka z reguł układu współrzędnych (reguła prawej<br>ręki).                                                                                                    |  |  |  |  |
|   |                           | Kąt niezoriento-<br>wany       | Umożliwia orientację i dzięki temu rozwiązanie<br>sytuacji, w której orientacja elementu zostaje<br>odwrócona podczas sterowania lub przeciągania<br>wiązania. Obsługuje określone przez użytkow-<br>nika granice i pozycję spoczynkową                                                                                 |  |  |  |  |
|   |                           | Ustalony wektor<br>odniesienia | Dodatkowo obok podania kąta pomiędzy wska-<br>zanymi obiektami pokazywana jest orientacja osi<br>Z (dodatkowy 3 obiekt do wskazania)                                                                                                    |  |  |  |  |
|   | Styczny       Wewnętrznie |                                | Zakłada się więz styczności pomiędzy obiekta-<br>mi, z których przynajmniej jeden nie jest płaski                                                                                                    |  |  |  |  |
|   |                           |                                | Pierwszy obiekt jest wstawiany stycznie we-<br>wnątrz drugiego                                                                                                    |  |  |  |  |
|   |                           | Zewnętrznie                    | Obiekty stykają się zewnętrznie                                                                                                    |  |  |  |  |

| Wstawiony     |               | Obiekty wstawione są ustawiane koncentrycznie<br>(wg dwóch krawędzi kołowych) z jednoczesnym<br>wyrównaniem plaszczyzn tych krawędzi |  |  |  |  |
|---------------|---------------|----------------------------------------------------------------------------------------------------|--|--|--|--|
| Przeciwstawny |               | Wektory normalne plaszczyzn są przeciwne                                                                                             |  |  |  |  |
| -             | Wyrównany     | Wektory normalne plaszczyzn są w tym samym<br>kierunku (zgodne)                                                                      |  |  |  |  |
| Symetryczny   |               |                                                                                                    |  |  |  |  |
|               | Przeciwstawny | Wektory normalne płaszczyzn są przeciwnie<br>skierowane (do płaszczyzny symetrii)                                                    |  |  |  |  |
|               |               | Wektory normalne plaszczyzn są skierowane w<br>jednym kierunku                                                                       |  |  |  |  |

## Składanie zespołów przez połączenie

Składanie zespolów może być realizowane przy użyciu polecenia **wiązanie**, gdzie wprowadzamy kolejne powiązania pomiędzy wybranymi licami składanych części zespolu. Zamiennie można użyć polecenia **Połączenie** (rys .6)., które dla danego złożenia w sposób automatyczny lub ręczny generuje pelne/częściowe związanie. Polecenia działa w trybie automatycznym lub jednej z wybranej opcji typu:

- Sztywne odbieramy wszystkie stopnie swobody
- Obrotowe element zachowuje możliwość obrotu (w określonych granicach) względem wybranej osi -zastosowanie dla np. zawiasów
- Przesuwne element zachowuje możliwość zmiany położenia w wybranym kierunku
- Walcowe element zachowuje możliwość obrotu i przesunięcia w wybranym kierunku
- Planarne element zachowuje możliwość zmiany położenia w dwóch kierunkach wzdłuż wybranej powierzchni styku
- Kulkowe elementy stykają się ze sobą ale mają możliwość obrotu względem 3 osi

| Umieszczanie połączenia                                                                                                    | X                  |                                             |
|----------------------------------------------------------------------------------------------------|--------------------|---------------------------------------------|
| Połączenie Granice                                                                                                    | D-h-r-             | Umieszczanie połączenia                     |
| Typ           Image: Second state state s |                    | Połączenie Granice                          |
| () Odstęp<br>0,000 mm ►                                                                                                    | Wyrównaj           | Typ<br>다음 Automatycznie                     |
| Nazwa                                                                                                    | Animuj             | Automatycznie<br>Sztywne<br>Obrotowe        |
|                                                                                                    | OK Anuluj Zastosuj | Przesuwne<br>Walcowe<br>Planarne<br>Kulkowe |

Rys. 6. Polecenie Połączenie

W trybie automatycznym należy wskazać jeden z elementów w punkcie charakterystycznym proponowanym przez program a następnie w podobnym punkcie w kolejnym elemencie (sekcja *Połącz*). Przy włączonym trybie animacji nastąpi płynne połączenie obu elementów. Można użyć sekcji *Wyrównaj* do określenia wektorów charakterystycznych (rys .7). połączenia dla obu łączonych elementów.

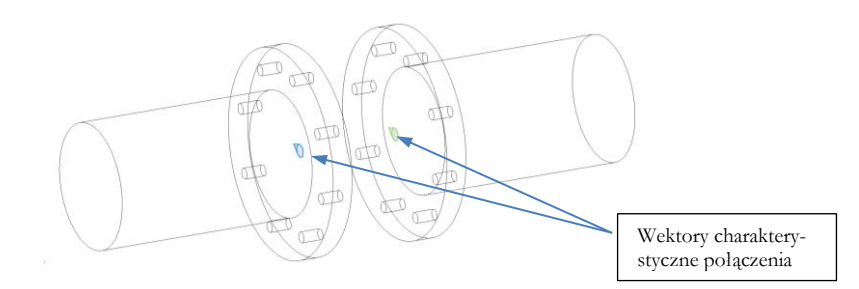

Rys. 7. Wektory charakterystyczne połączenia w złożeniu (zastosowano rozsunięcie elementów)

# Tworzenie nowych części na bazie zespołu

Zalecaną techniką projektowania jest tworzenie zespolów od góry do dolu tj. od zespolu do części. Na podstawie wstępnych szkiców zespolu tworzone są następnie części wykorzystujące parametry z zespolu.

Utworzenie części w kontekście zespołu powoduje zarówno powstanie pliku z daną częścią jak i powstanie powiązań pomiędzy poszczególnymi elementami w zespole. Nową część tworzymy poleceniem **Utwórz komponent** z *karty złóż/panel Komponent*. Po wywołaniu polecenia należy wprowadzić nazwę części (będącą jednocześnie nazwą pliku) (rys .8).

| Utwórz komponent lokalnie               | ×                                |
|-----------------------------------------|----------------------------------|
| Nazwa nowego komponentu                 | Szablon                          |
| Położenie nowego pliku                  |                                  |
| Domyślna struktura zestawienia kompor   | nentów                           |
| V Zdef. wiązania płaszcz. szkicu dla wy | /branej powierzchni lub płaszcz. |
|                                         | OK Anuluj                        |

Rys. 8. Tworzenie części w kontekście zespołu

Następnie należy wskazać plaszczyznę która będzie plaszczyzną konstrukcyjną dla szkicu nowej części. W celu przeniesienia geometrii z zespołu należy stosować odwołania do tej geometrii przez polecenie Projekt geometryczny (rzutuj geometrię) z karty szkicu.

Wymiary części utworzone w kontekście zespołu będą się zmieniały po zmianie wymiarów części zespołu, które zostały użyte (pobrane) z czasie tworzenia danej części w kontekście.

# Powielanie wstawianych części

Wstawione do zespołu części mogą być powielane i zastępowane. Powielanie może być realizowane przez różne polecenia kopiowania. Części być powielane w sposób zorganizowany w szyku (kołowym lub prostokątnym) i odbiciu lustrzanym lub przez klasyczne polecenie kopiowania. Wszystkie te polecenia są dostępne w panelu wstaw/karta Złóż (rys.2.).

Istnieje możliwość zamiany jednej części przez drugą przy pomocy polecenia **zastąp**. Zastępowanie części może dotyczyć pojedynczego wystąpienia danej części lub wszystkich części w zespole. Należy wybrać jeden z wariantów polecenia zastąp, następnie wskazać część do zastąpienia i przez okno wstawiania komponentu (rys. 3.) wybrać część zastępczą. Wszystkie ustawienia i wiązania pomiędzy poszczególnymi częściami powinny zostać zachowane (za wyjątkiem tych, które nie pasują do wstawianej geometrii).

# Wstawianie części standardowych

W zespolach części powszechnie występują części znormalizowane (standardowe). Zamiast samodzielnie tworzyć poszczególne elementy można posłużyć się biblioteką części standardowych dostępną w programie. Wstawianie części odbywa się na podobnych zasadach jak wstawiania własnych elementów z tym, że należy użyć opcję polecenia **Wstaw** (po rozwinięciu polecenia) tj. **Wstaw z Content Center**.

W czasie pracy z biblioteką części standardowych należy pamiętać o miejscu zapisu plików części pobranych z biblioteki. Domyślnie wygenerowane pliki części standardowych są zapisywane w katalogu wskazanym w definicji aktualnego projektu rys.9. Domyślnie tym katalogiem dla użytkownika XYZ jest katalog (dla v.2022) C:\Users\XYZ\Documents\Inventor\Content Center Files\R2022\

Przy przenoszeniu/przekazywaniu plików zespołu należy pamiętać o tych plikach. W celu ułatwienia zarządzania plikami złożenia zaleca się utworzenie podkatalogu i bieżącym katalogu projektu i tam wskazanie lokalizacji zapisu plików standardowych. **Uwaga** - ten podkatalog jest automatycznie oznaczany jako tylko do odczytu tzn. pliki tam umieszczane są chronione przed nadpisaniem i modyfikacją. Pliki standardowe możemy edytować ale wcześniej należy przenieść te pliki do innego katalogu i zaleca się zmienić ich nazwę na własną.

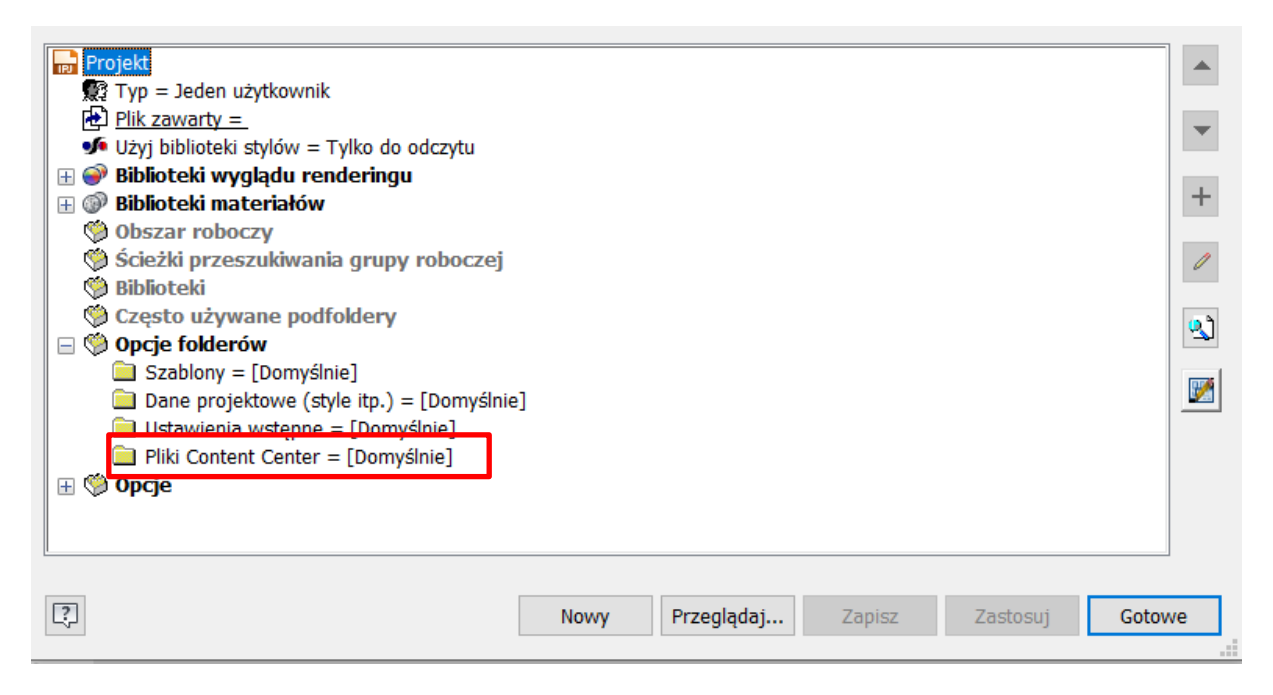

Rys. 9. Położenie katalogu zapisu plików części standardowych

Po wczytaniu biblioteki mamy dostęp do okna pokazanego na rys.10. W celu ułatwienia wyszukiwania części można użyć filtru (na rysunku ograniczono wybór do części zgodnych ze standardem ISO), oraz ustawić widok w strukturze drzewa i z widokiem tabelarycznym. Można również używać przycisku *historia* w celu ponownego wstawienia ostatnio używanych części standardowych. Warto również włączyć *Upuszczanie automatyczne* w celu np. automatycznego doboru wielkości elementu czy wstawiania wielokrotnego części.

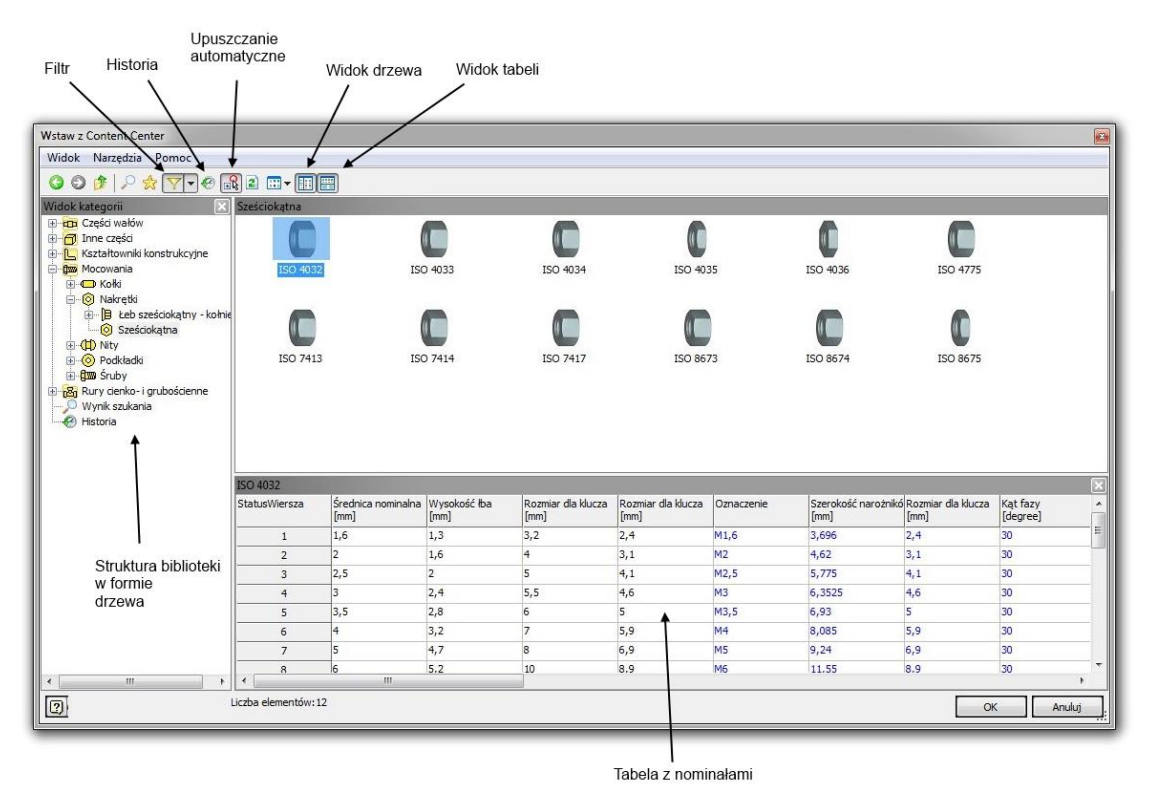

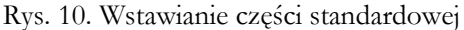

Na rys. 11. pokazano przykład upuszczania automatycznego podkładki na płytkę z czterema otworami. Polecenie ma kilka opcji dostępnych w osobnym oknie. W przypadku znalezienia w elemencie macierzystym podobnych punktów charakterystycznych do aktualnie wstawianego elementu (tu otwór gwintowany), polecenie proponuje wstawienie wielokrotne.

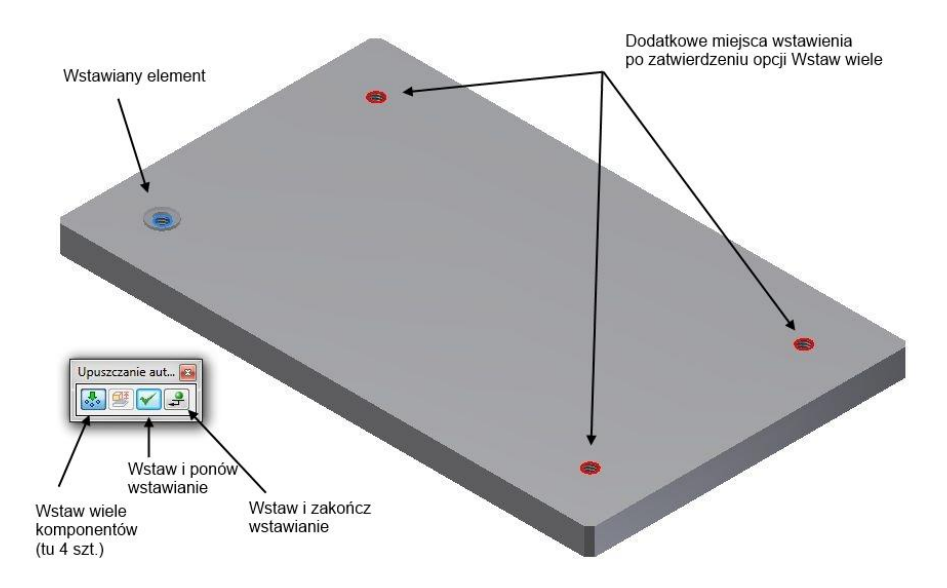

Rys. 11. Upuszczanie automatyczne

# Tworzenie zespołu części z części wielobryłowej

Inną drogą tworzenia zespołu jest wykonanie zespołu w środowisku części jako elementu wielobryłowego. Na rys. 12. pokazano przykład otworzenia części składającej się z dwóch brył (pokazanych osobno z lewej strony oraz razem z prawej). Część wielobryłowa jest zapisana w jednym pliku. Do przekształcenia części wielobryłowej w zespół należy użyć polecenia **Utwórz komponenty** z karty *Zarządzanie* panel *Układ.* W oknie polecenia rys. 13. należy wybrać bryły składowe, które wejdą w skład zespołu, wprowadzić nazwę pliku zespołu i jego lokalizację.

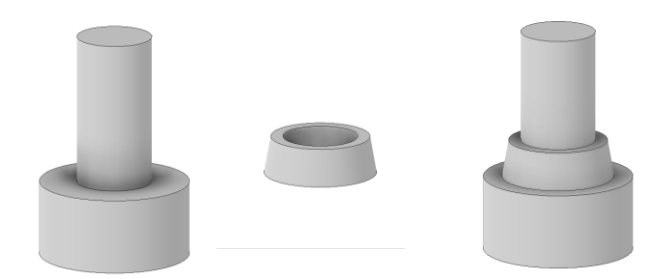

Rys. 12. Obiekt wielobryłowy - bryły składowe i część wielobryłowa (z prawej)

| Tw | orzenie komponentów: wybór |                                                   | ×              | ηí   | Tw  | orzenie komponentów: bryły      |                  |                |                                   | ×                  |
|----|----------------------------|---------------------------------------------------|----------------|------|-----|---------------------------------|------------------|----------------|-----------------------------------|--------------------|
|    |                            |                                                   |                |      |     | Wszystkie bryły jako powier     | zchnie           |                |                                   |                    |
|    | Usun z wybranych           | wstaw komponenty do zespołu docelowego            |                | 0 UP |     |                                 |                  |                |                                   |                    |
|    | Bryła 1                    | Nazwa zespołu docelowego                          | Szablon        |      |     | Wybrane bryły                   | Nazwa komponentu | Szablon        | Struktura zestawienia komponentów | Lokalizacja pliku  |
|    | 🗆 🗐 Bryła2                 | Zesp_wielobryla.iam                               | Standard.iam   | 11   |     | Bryła 1                         | Bryła 1. ipt     | Standard.ipt   | Pormalny                          | [Ścieżka źródłowa] |
|    |                            | Lekstancia zosnaki dasalawana                     |                |      | HP  | Bryła2                          | Bryła2.ipt       | Standard.ipt   | Rormalny .                        | [Ścieżka źródłowa] |
|    |                            | Lokalizacja zesporu docelowego                    |                |      |     |                                 |                  |                |                                   |                    |
|    |                            | F:\Dydaktyka\                                     |                |      |     |                                 |                  |                |                                   |                    |
|    |                            | Domyślny typ w strukturze zestawienia komponentów |                |      |     |                                 |                  |                |                                   |                    |
|    |                            | TE Normalny                                       |                |      | Ŀ   |                                 |                  |                |                                   |                    |
|    |                            |                                                   |                |      | I f | Opcje wyprowadzania             |                  |                |                                   |                    |
|    |                            |                                                   |                |      |     | Połącz style konstrukcji blacho | wych Wooókraw    | naik ekali 🕅 I | uetrzane odbicie                  | Dołącz parametry   |
|    |                            |                                                   |                |      |     |                                 | 1.0000           | Pla            | szczyzna XY                       |                    |
|    |                            |                                                   |                |      |     |                                 | 10000            |                |                                   | << Wroc do wyboru  |
|    | ?                          |                                                   | Dalej>> Anuluj |      |     | <u>,</u>                        |                  |                | ОК                                | Anuluj Zastosuj    |

Rys. 13. Obiekt wielobryłowy – tworzenie zespołu poleceniem **Utwórz komponenty**, etap I – wybór brył składowych i nazwy zespołu (po lewej) oraz nazw elementów składowych zespołu (po prawej)

Tak utworzony zespół należy zapisać razem z elementami składowymi. Utworzony zespół nie posiada wiązań pomiędzy elementami składowymi (mimo np. wykorzystania geometrii jednego elementu do tworzenia drugiego) nie ma też możliwości edycji wybranych brył składowych ze środowiska zespołu czy utworzonych części składowych – są wynikowe z pliku źródłowego zawierającego wielobryłę.

# Analiza kolizji w zespole

Wstawiane elementy mogą w pewnych obszarach pokrywać się powodując powstanie układów błędnych zawierających tzw. kolizje pomiędzy poszczególnymi częściami. Do analizy takich przypadków i znalezienia ew. problemów w dopasowaniu poszczególnych elementów służy polecenie **Analiza kolizji** z karty *Sprawdź*. Działanie polecenia jest intuicyjne: należy wskazać dwie grupy obiektów (lub pojedyncze części) w celu analizy kolizji pomiędzy elementami. Po wykonaniu polecenia zostanie wyświetlony obszar kolizji wraz z opisem rys. 14.

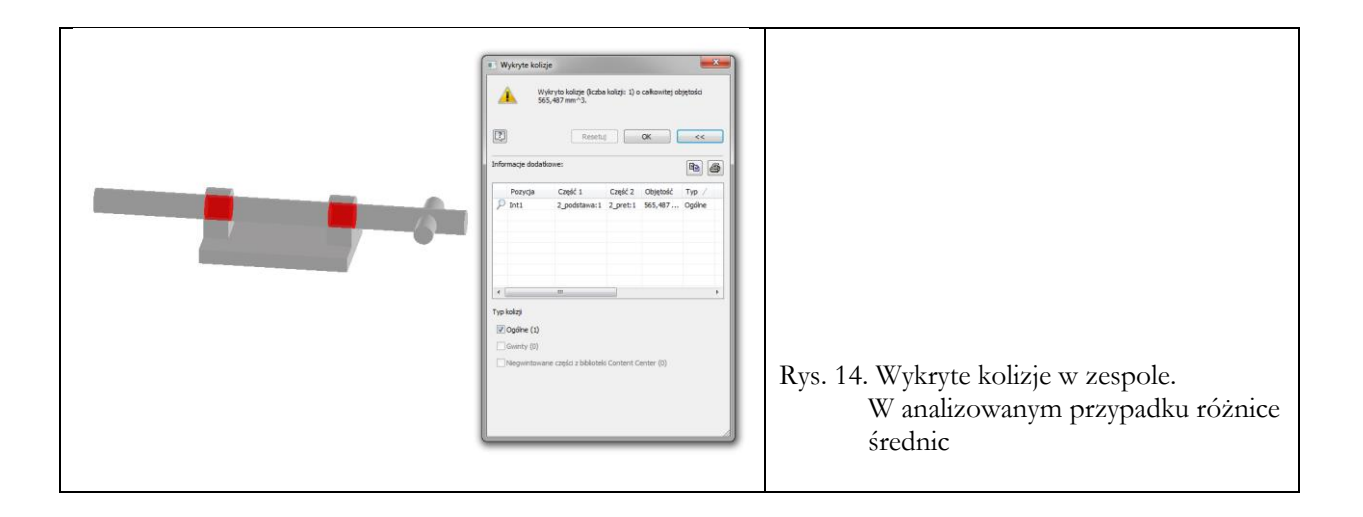

## Analiza MES zespołu

Analiza MES zespołu jest realizowana w podobny sposób co analiza pojedynczej części. Pojawiają się dodatkowe możliwości związane z uwzględnieniem wybranych elementów zespołu w symulacji jak i w analizie uzyskanych wyników.

Przygotowując zespół do analizy należy uwzględnić możliwe uproszczenia kształtu (fazy, zaokrąglenia, pominięcie fragmentów które nie przenoszą obciążenia) w celu przyśpieszenia obliczeń. Każda z analizowanych części jeszcze na etapie tworzenia powinna mieć przypisany materiał. Po złożeniu przy wielokrotnym stosowaniu części nadawanie materiału jest czasochłonne. Dodatkowo w czasie tworzenia części korzystne jest tworzenia elementów łączących poleceniem *Utwórz w złożeniu*. Należy też pamiętać o stosowaniu szyku jako elementu modelu a nie jako część szkicu. Takie użycie szyku (np. przy tworzeniu szyku kołowego otworów w kołnierzu) daje możliwość wstawienia wielu elementów łączących przy użyciu jednego polecenia wskazując na szyk w części. W czasie analizy istnieje możliwość wyłączenie wybranego elementu przez rozwinięcie zespołu w pasku nawigacji i odznaczenie opcji *Widoczność* w menu kontekstowym rys. 15.

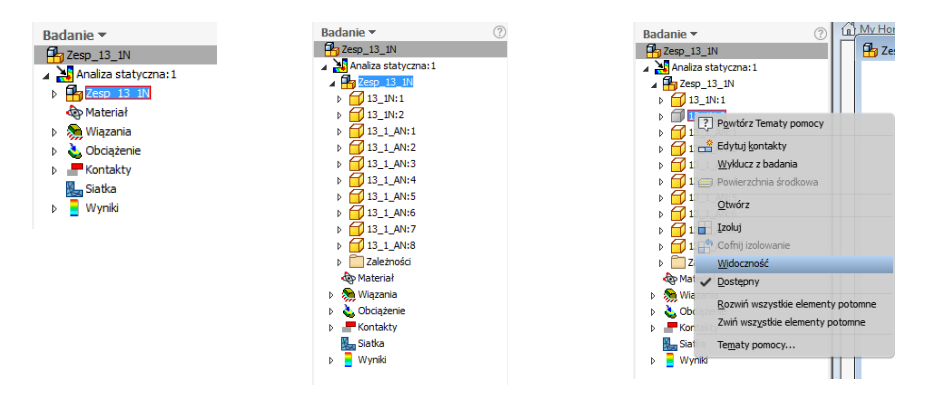

Rys. 15. Wyłączanie widoczności elementu w czasie analizy statycznej

# Ćwiczenie 9-10 – zadania do wykonania

### Zadanie 1

Przygotuj dwie części:

- Elem\_1 składający się z prostopadłościanu o wymiarach 60x40 i wysokości 30 oraz ustawionego na nim walca (w środku górnej powierzchni) o średnicy 20 i wysokości 20.
- Elem\_2 kostki o wymiarach 30x30x30 z centralnym przelotowym otworem walcowym o średnicy 20

Utwórz kolejno zespoły składające się z tych dwóch elementów. Uzyskaj następujące układy połączeń

|                                                                                                    | <ul> <li>Zestawiający:1</li> <li>Równoległy:1</li> <li>Równoległy:2</li> <li>Kostki się stykają</li> <li>Boczne ścianki znaj-<br/>dują się w jednej</li> <li>płaszczyźnie</li> </ul>                                                                                                    | <ul> <li>Zestawiający:1</li> <li>Równoległy:1</li> <li>Kostki stykają się</li> <li>Boczne ścianki znaj-<br/>dują się w jednej</li> <li>płaszczyźnie</li> </ul>                                                                                    |
|----------------------------------------------------------------------------------------------------|----------------------------------------------------------------------------------------------------|----------------------------------------------------------------------------------------------------|
|                                                                                                    | <ul> <li>Zestawiający:1</li> <li>Równoległy:1</li> <li>Równoległy:2</li> <li>Kostki się stykają</li> <li>Ścianki górne znajdują</li> <li>się w jednej płasz-<br/>czyźnie</li> <li>Płaszczyzny symetrii</li> <li>pokrywają się</li> </ul>                                                  | Zestawiający:1<br>Równoległy:1<br>Równoległy:2<br>Kostki się stykają<br>Płaszczyzny symetrii<br>pokrywają się                                                                                                    |
| Aby wyrównać kra-<br>wędź Elem_2 z górną<br>powierzchnią Elem_1<br>należy dodać dodat-<br>kowe wiązanie Zesta-<br>wiające | Zestawiający:1<br>Kąt:1 (45,00 deg)<br>Zestawiający:2<br>Kostki się stykają.<br>Powierzchnia z otwo-<br>rem jest ustawiona<br>pod kątem 45° do<br>powierzchni górnej<br>dużej kostki<br>Płaszczyzna symetrii<br>(Elem_1) pokrywa się<br>z krawędzią kostki<br>(Elem_2).                   | - Castawiający:1 (-10,000 mm)<br>- O Styczny:1<br>Powierzchnie: górna<br>walca (Elem_1) oraz<br>dolna z otworem<br>(Elem_2) pokrywają<br>się z przesunięciem –<br>10<br>Powierzchnia walca<br>jest styczna z po-<br>wierzchnią kostki<br>(Elem_2) |
|                                                                                                    | <ul> <li>➡ Wstaw:1</li> <li>➡ Kat:1 (30,00 deg)</li> <li>Elem_2 jest wstawio-<br/>ny na walec (Elem_1)</li> <li>– powierzchnie górna<br/>walca i dolna kostki<br/>pokrywają się</li> <li>Elem_2 jest obrócony<br/>o 30° względem po-<br/>wierzchni bocznej<br/>kostki (Elem_1)</li> </ul> | Elem_2 jest wstawio-<br>ny na walec tak, że<br>stykają się kostki ze<br>sobą<br>Ścianki boczne kostek<br>są do siebie równole-<br>głe                                                                                                    |

### Zadanie 2

Utworzyć zespół z dwóch części pokazanych na rysunkach

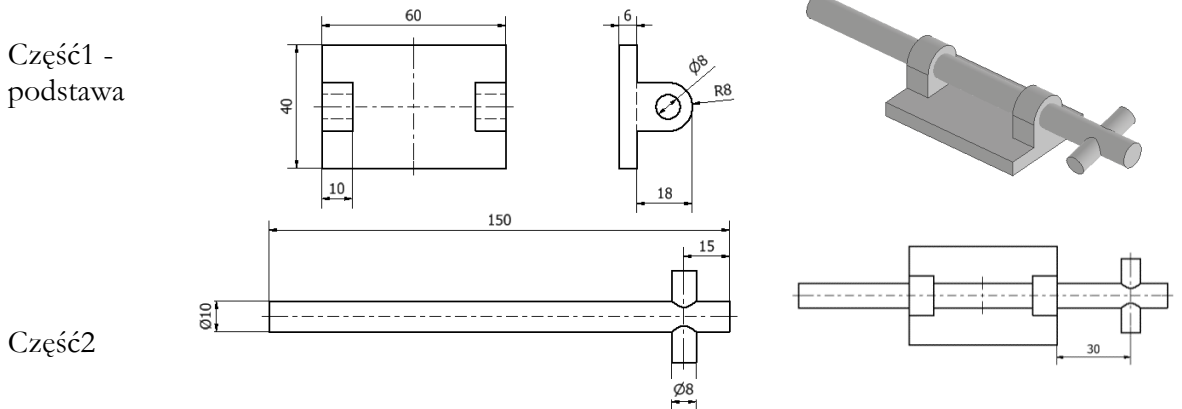

Część1 (podstawa) unieruchomić.

Poleceniem **Wiązanie** złożyć współosiowo oba elementy. Ustawić część2 poziomo w odległości 30 mm od krawędzi pierwszego elementu (jak pokazano na rysunku)

Wykonać analizę kolizji pomiędzy tymi elementami. Wykonać korektę wymiarów części2. Zapisać zmiany w plikach części.

Utworzyć kolejny zespół wykorzystując obie części.

Złożyć części poleceniem **Połączenie** w takim samym ustawieniu jak poprzednio z możliwością obrotu o 180° i przesuwania elementu 2 w zakresie od 30 do 105 mm

### Zadanie 3

Utworzyć część wielobryłową zgodnie z opisem. Część składa się z dwóch obiektów bryłowych (pokazanych osobno po lewej a rysowanych tak jak po prawej).

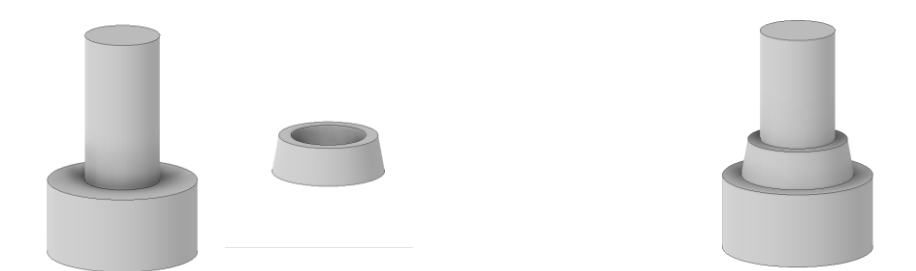

Wymiary elementów: - średnica wałka większego 20mm, jego wysokość 10mm; średnica wałka mniejszego 10mm wysokość 20mm. Pierścień ma średnicę zewnętrzną u podstawy 15 mm (wewnętrzna tak jak wałka mniejszego) a wysokość 5mm. Zewnętrzna ścianka jest pochylona o 10°. Utworzyć zespół poleceniem **Utwórz komponenty** a następnie dodać odpowiednie połączenia tak aby odebrać wszystkie stopnie swobody.

### Zadanie 4

Utworzyć dwa elementy zgodnie z rysunkami:

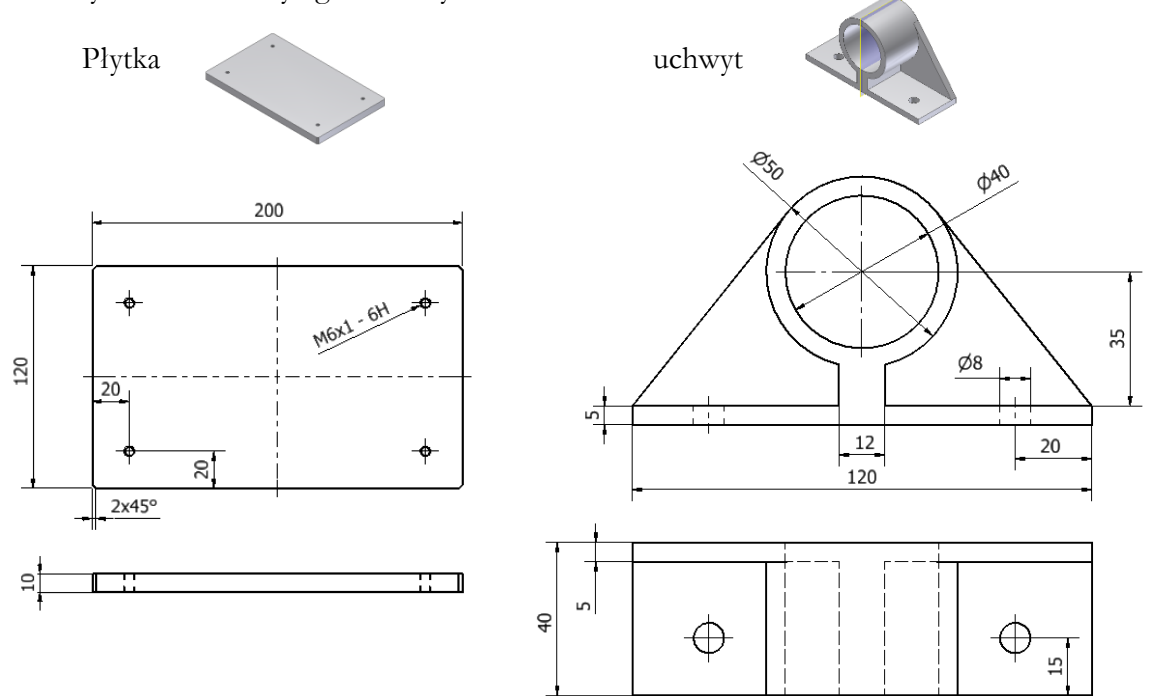

Utworzyć zespół składający się z tych elementów, połączonych ze sobą częściami standardowymi: podkładką (rodzaj – płaszczyzna, zgodna z normą ISO 7089 – o średnicy 8mm) i śrubą z łbem okrągłym (ISO 7045 Z – M6 o długości 16mm). Do składania elementów zastosować wiązanie wstawiające.

Specyfikacja części standardowych - 🌽 ISO 7089 8 - 140 HV:1 - 🌽 ISO 7045 Z M6 x 16 - 4.8 - Z:1

Uzyskać zespół jak na rysunku.

Zadanie 5 W osobnej kopii zespołu z zadania 4 wykonać dodatkową część - wałek (w kontekście zespołu zgodnie z rysunkiem). Do tworzenia wałka użyć w szkicu polecenie – Rzutuj geometrię w celu pobrania średnicy otworu w uchwycie. Wykonać modyfikację uchwytu w pliku uchwytu (przez zmianę średnicy otworu z φ40 na φ30). Przejść do pliku zespołu i dokonać aktualizacji (*Karta za*-

rządzanie polecenie Aktualizuj)

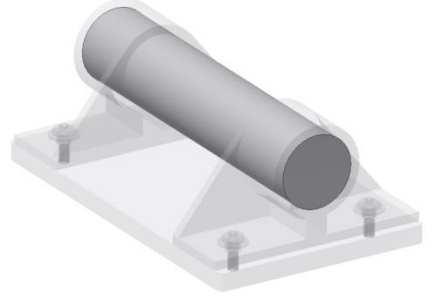

Przed zmianą średnicy

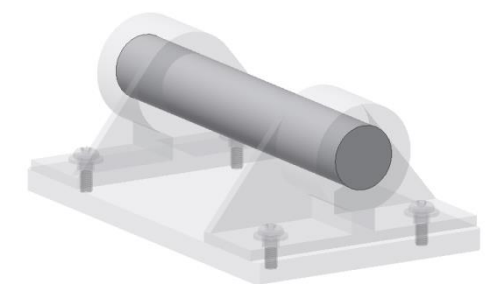

Po zmianie średnicy uchwytu

### Zadanie 6

Wykonać elementy składowe sprzęgła kołnierzowego oraz złożyć sprzęgło zgodnie z rysunkiem. Do składania zastosować polecenie **Połączenie**.

W miejscu śrub, w celu uproszczenia modelu, zastosować kołki - walce (element nr 2). Element ten wykonać jako walec dopasowany do otworu w kołnierzu (w środowisku złożenia polecenie *Utwórz komponent* a następnie w czasie szkicowania opcja *Rzutuj geometrię*).

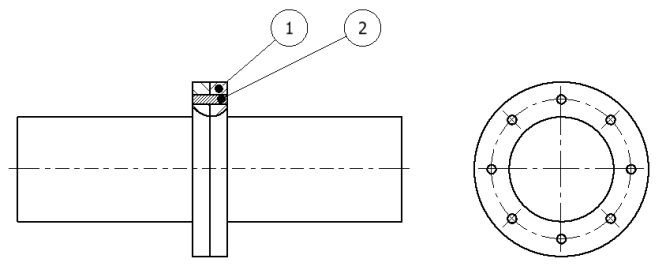

Uzyskany zespół poddać analizie wytrzymałościowej. Jeden z walków obciążyć momentem 0,2 MN m, drugi unieruchomić. Zmniejszyć wymiary (średnica wałów, kołnierz, otwory) z zachowaniem minimalnego współczynnika bezpieczeństwa wynoszącym 2.

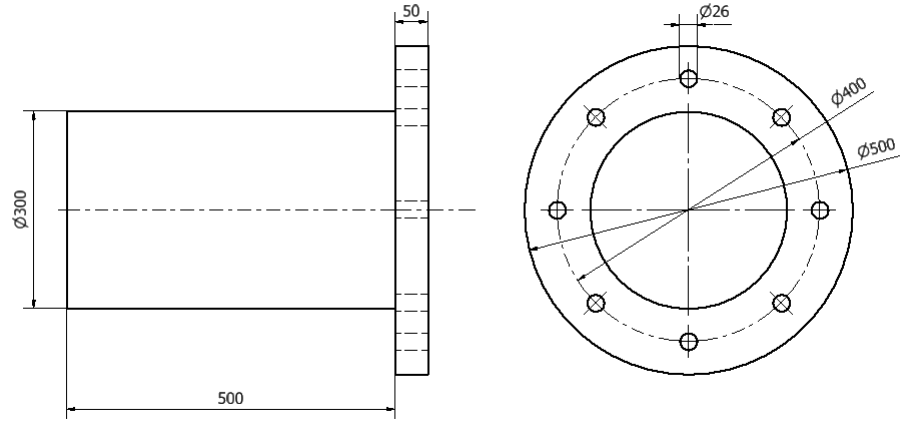

### Zadanie 7

Wykonać zespół zgodnie z rysunkami (na rysunku pokazany bez sworzni )

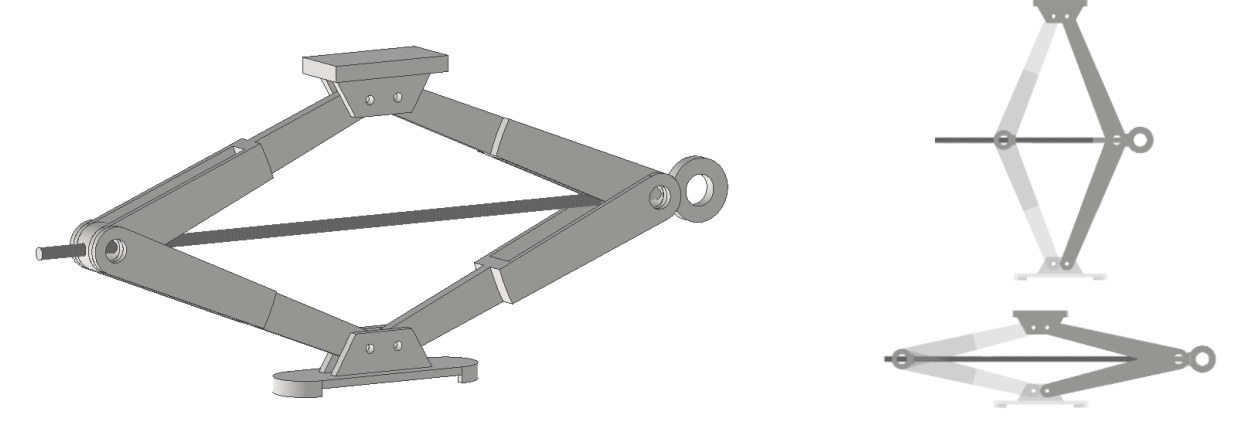

Poszczególne elementy wykonać wg rysunków. Złożyć zespół. Doprojektować/dobrać sworznie/elementy łączące we wszystkich węzłach Korzystając z polecenia Połączenie (sztywne) uzyskać możliwość zmiany ustawienia podnośnika w dwóch wariantach (złożony i rozłożony)

### Rysunki poszczególnych elementów składowych

### Podstawa

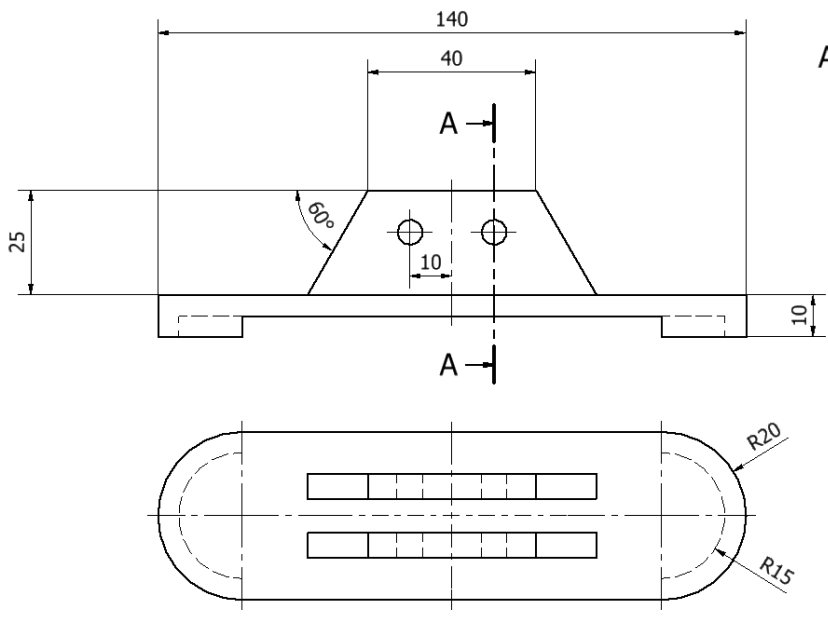

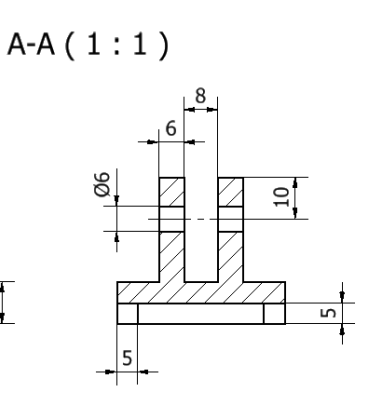

Element górny

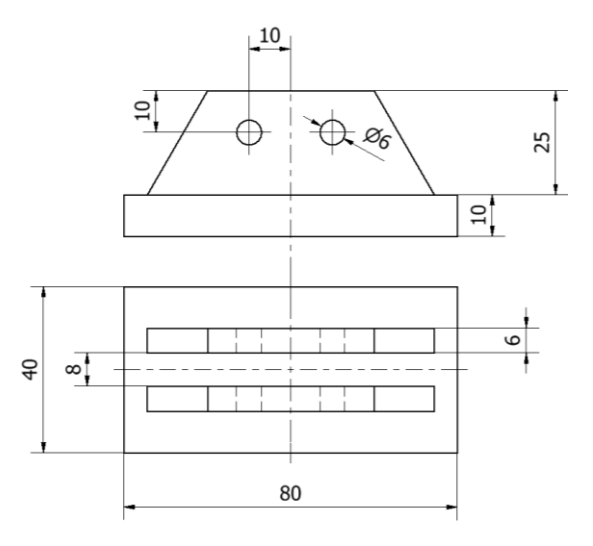

Ramię dolne

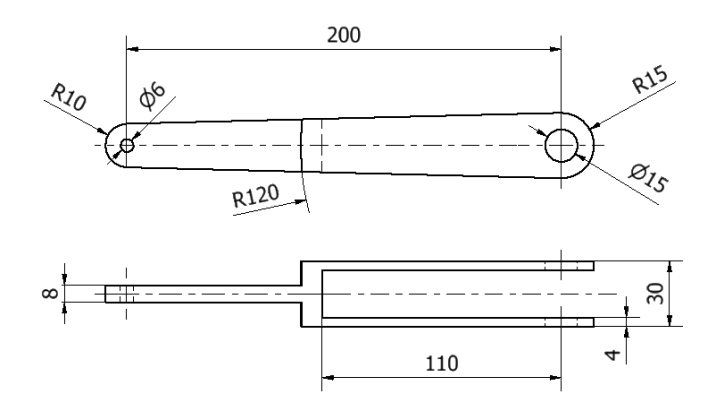

4

A ↓

### Ramię górne

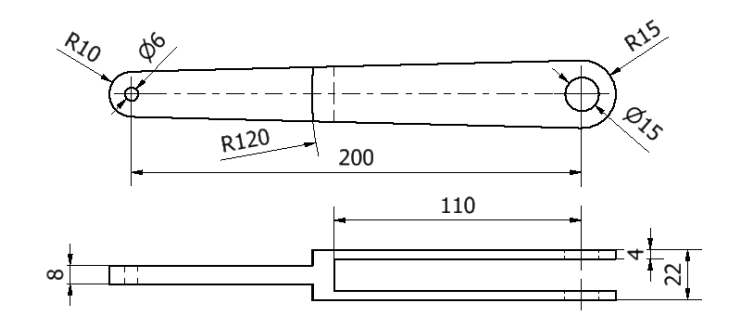

z gwintem (na rys. zespołu po lewej)

bez gwintu (na rys. zespołu po prawej)

Elementy łączące

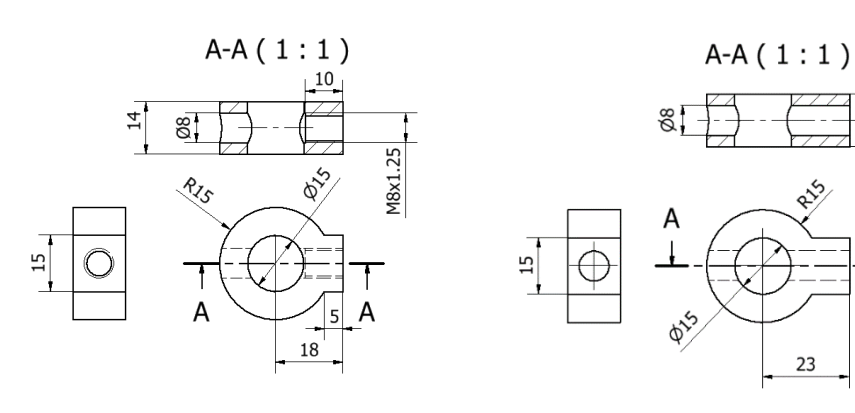

Śruba

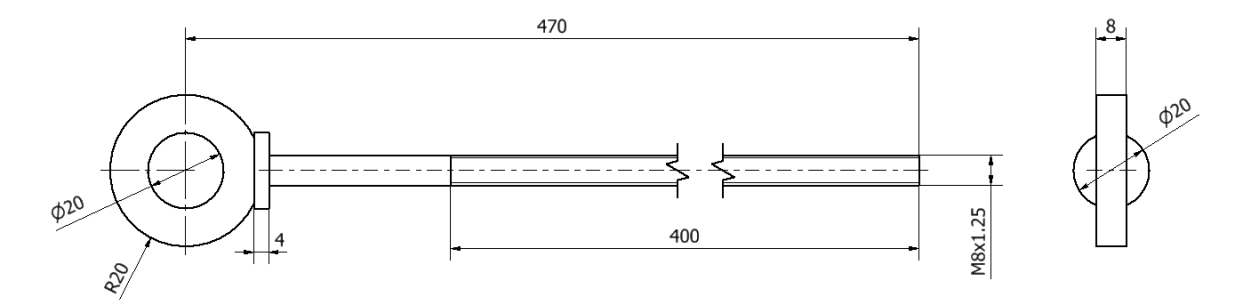